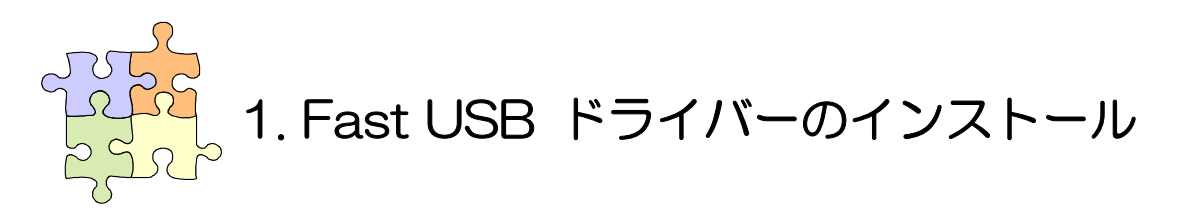

〇最初に

あらかじめ、Fast USB ドライバーを組み込む HDD(複数台でも可)を PC に接続してから下記の インストール手順を開始してください。

一度 Fast USB ドライバーを組み込んだ後で、新しい HDD に対して Fast USB ドライバーを適用する場合には、新しい HDD を接続した状態で下記のインストール手順に従ってください。 \*Fast USB ドライバーを組み込むことができるのは弊社製の対応ドライブのみです。

## 퉬 Fast USB ドライバー インストール手順

### ステップ 1

製品添付の CD-ROM を CD-ROM ドラ イブにセットします。(製品によって画像 は異なります) 右のオートランメニューが表示されま す。「Fast USB ドライバー」にチェックを 入れて「選択した項目のセットアップ」を クリックします。

ユーザアカウント制御の警告が表示さ

れた場合は、「はい」をクリックしてくださ

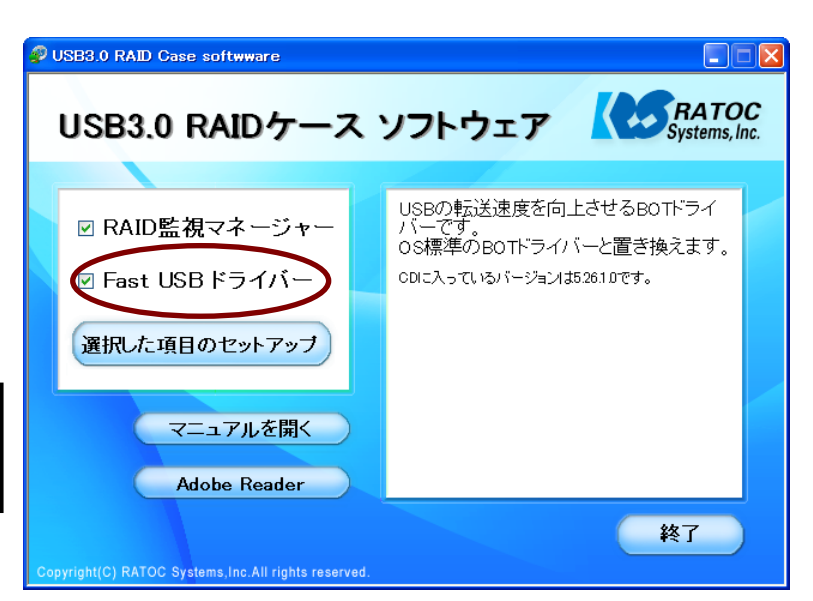

### ステップ 2

注意

い。

Fast USB ドライバーのインストーラー が起動します。 「**次へ**」ボタンをクリックします。

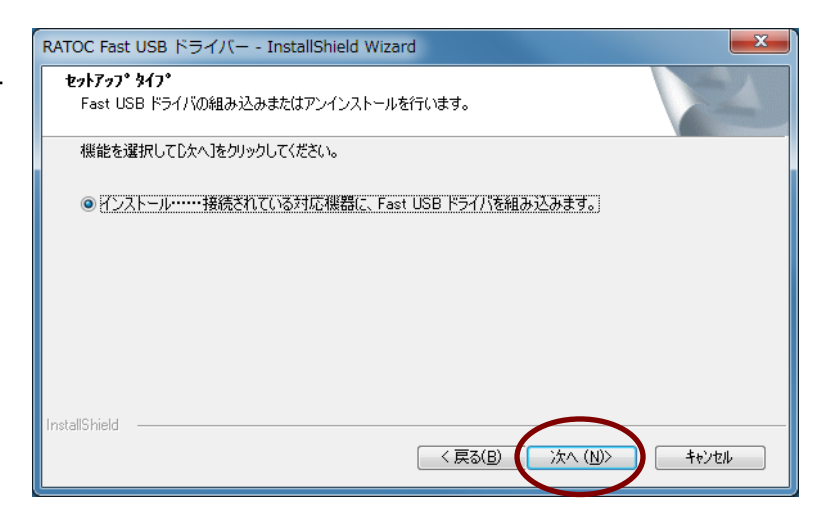

#### ステップ 3

ドライバーの組み込みが開始されます。しばらくお待ちください。

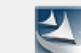

Fast USBドライバーを組み込んでいます。完了までに数分かかることがあります。

### ステップ 4

Windows 7/ Windows Vista の場合 右図のウィンドウが順に表示されます。 いずれも「インストール」をクリックしてく ださい。

\*接続している USB HDD の台数によっ てダイアログが表示される回数が異な りますが、その場合も「インストール」を クリックしてください。

#### Windows XP の場合

確認画面は自動でスキップされます。 →ステップ5へ

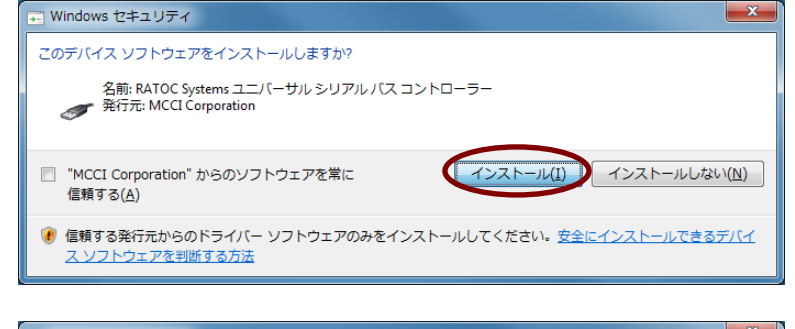

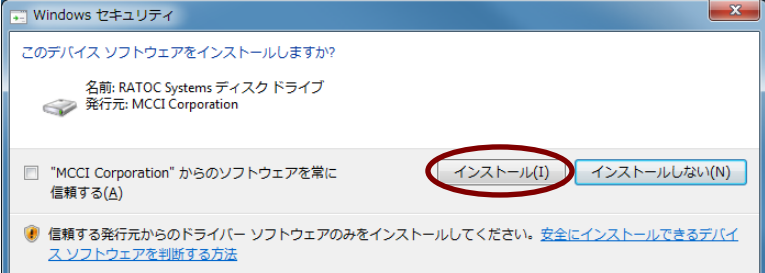

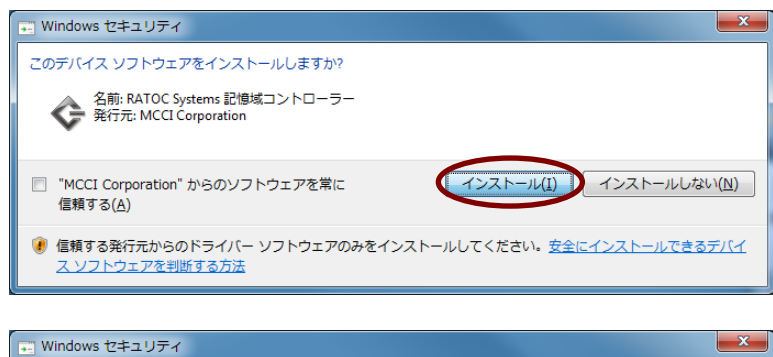

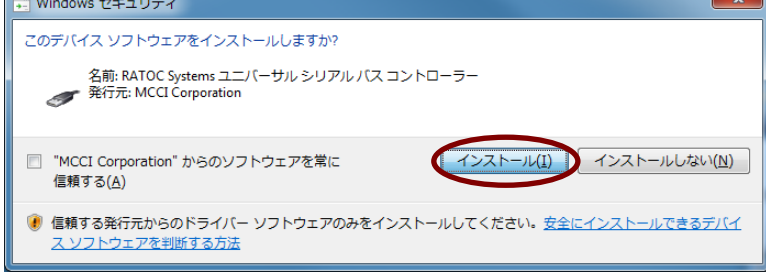

### ステップ 5

インストール作業が完了すると右のウィ ンドウが表示されます。 HDD が使用可能な状態になっているの を確認して「**完了**」ボタンをクリックしま す。

以上でインストールは終了です。

\*ドライバーの組み込み後は、インスト ールの案内に従って再起動を行ってく ださい。

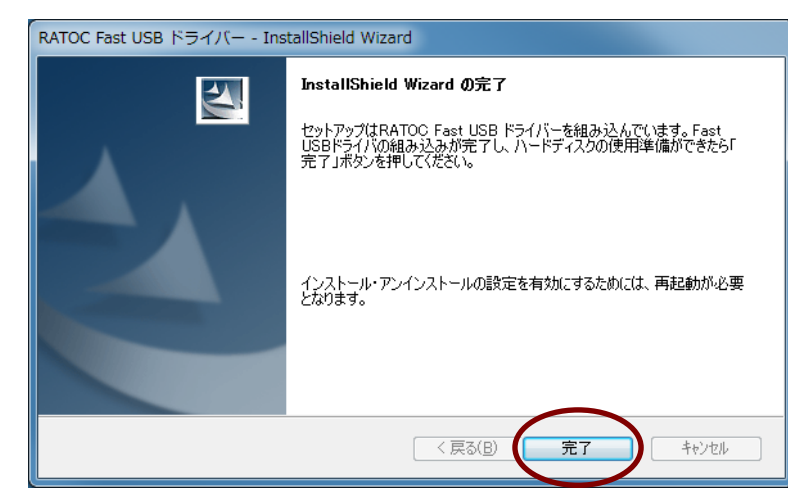

## ステップ 6

#### 確認方法

Fast USB ドライバーが正しくインストー ルされているか、以下の手順で確認でき ます。

デバイスマネージャーを開きます。 (Windows7 / Vista ではコンピューター、 XP ではマイコンピュータを右クリックし、 メニューから管理を選択します。コンピュ ーターの管理画面が表示されるので、シ ステムツールのデバイスマネージャーを 選択してください)

デバイスマネージャーの表示メニュー から**デバイス(接続別)**を選択します。

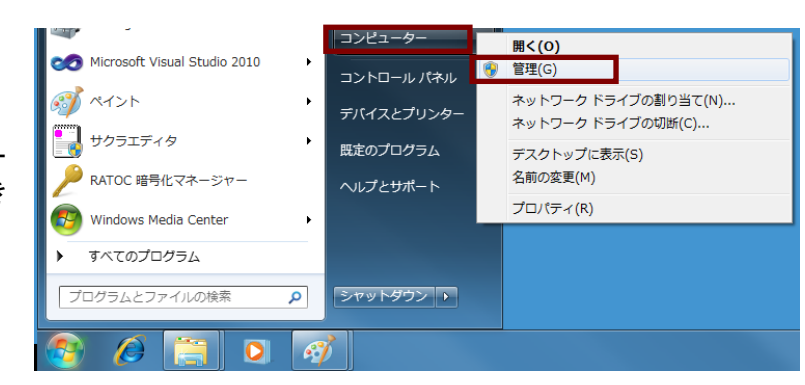

| 🛃 デバイス マネージャー                           |  |                          |  |
|-----------------------------------------|--|--------------------------|--|
| ファイル(F) 操作(A) 表示(V) ヘルプ(H)              |  |                          |  |
| 🗢 🔿   🖬   🚺 🎫                           |  | <del>デバイス (種類別)(E)</del> |  |
| A 🛃 P6T-AKAI                            |  | デバイス (接続別)(V)            |  |
| ▲ 📜 ACPI x86 ベー                         |  | リソース (種類別)(Y)            |  |
| ▲ · · · · · · · · · · · · · · · · · · · |  | リソース (接続別)(N)            |  |
|                                         |  | 非表示のデバイスの表示(W)           |  |
| Intel(F                                 |  | カスタマイズ(U)                |  |
| Intel(R) Core(TM) i7 CPU 920 @ 2.67GHz  |  |                          |  |

次にデバイスの一覧から HDD が接続さ れている USB ポートを探します。 USB ポートの下に右図のようにデバイス が列挙されていれば、正しくインストール されています。

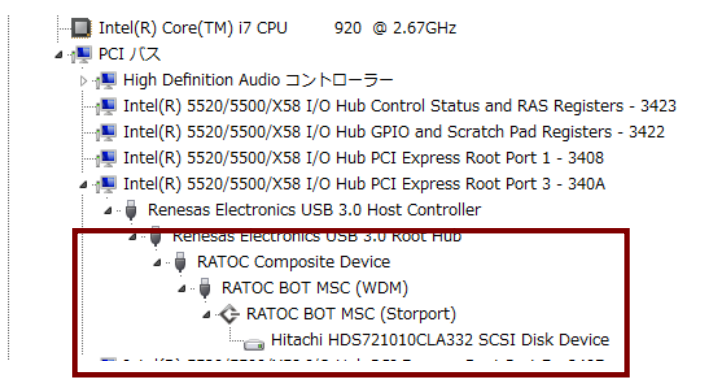

\*Fast USB ドライバーを組み込むことができるのは弊社製の対応ドライブのみです。

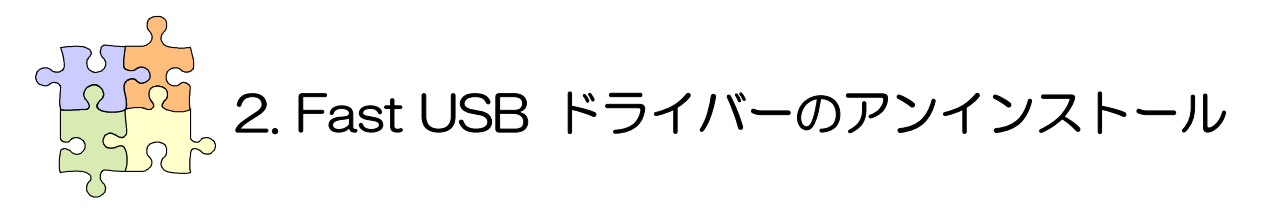

\*アンインストールを行うと、HDD の接続・非接続に関わらず、Fast USB ドライバー はアンインストールされ、Fast USB ドライバーが登録されていたすべての HDD が 標準ドライバで動作するようになります。 以下でオートランメニューからのアンインストール方法を紹介します。

## 🌗 アンインストール手順

### ステップ 1

製品添付の CD-ROM を CD-ROM ドラ イブにセットします。(製品によって画像 は異なります)

右のオートランメニューが表示されま す。「Fast USB ドライバー」にチェック が入っていることを確認し、アンインスト ールしない項目については、チェックを 外してください。

「**選択した項目のセットアップ**」をクリック します。

\_\_\_\_**注意**\_\_\_\_ ユーザアカウント制御の警告が表示さ れた場合は、「**はい**」をクリックしてくださ い。

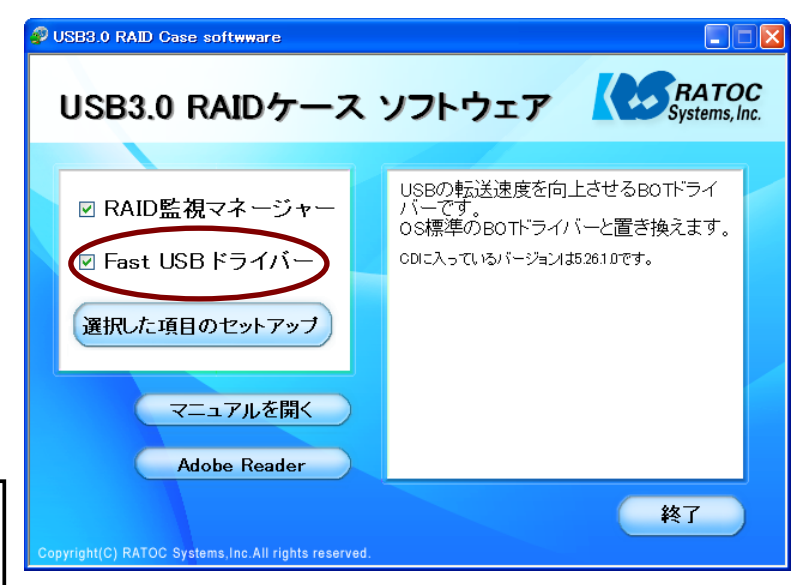

### ステップ 2

Fast USB ドライバーのインストーラー が起動します。 アンインストールを選択して、「**次へ**」ボ タンをクリックします。

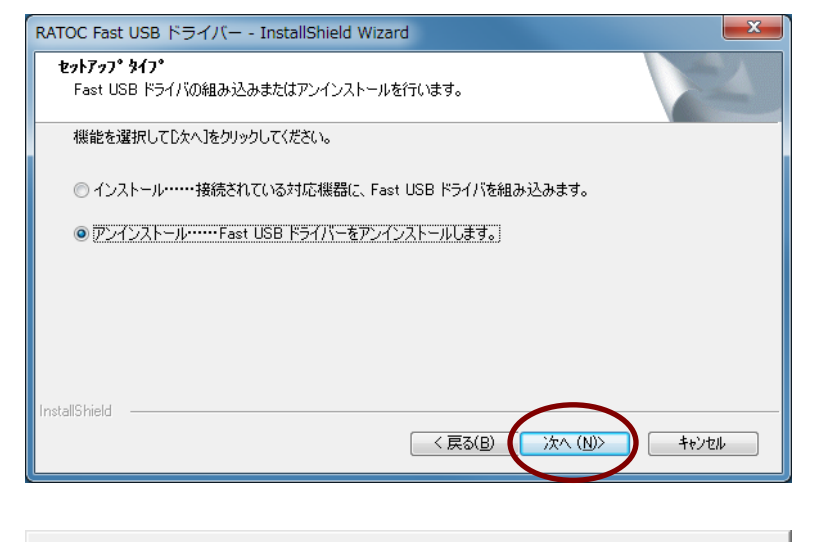

### ステップ 3

Fast USB ドライバーの取り外しが行わ れます。しばらくお待ちください。

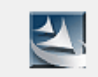

アンインストールを行っています。完了までに数分かかることがあります。

# ステップ 4

Fast USB ドライバーの取り外しが完了 すると右図のウィンドウが表示されま す。

「**完了**」をクリックしてください。

\*ドライバの取り外し後は、インストー ルの案内に従って再起動を行ってください。

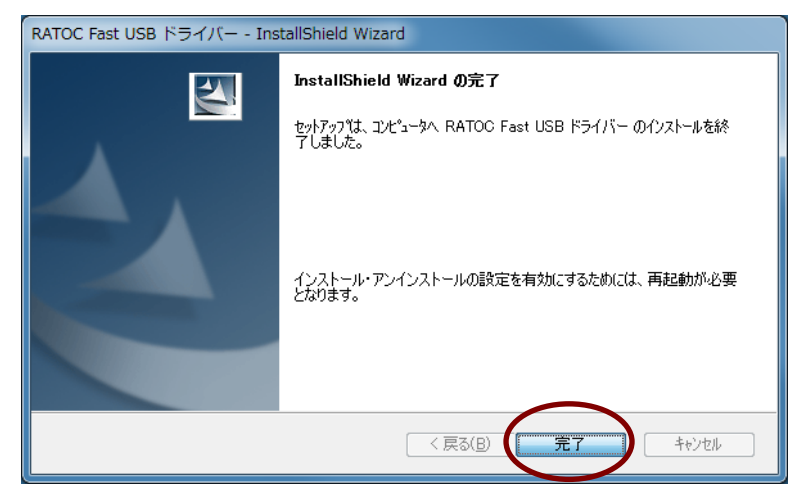